## Scribe

# How to find specialists in your medical HMO group

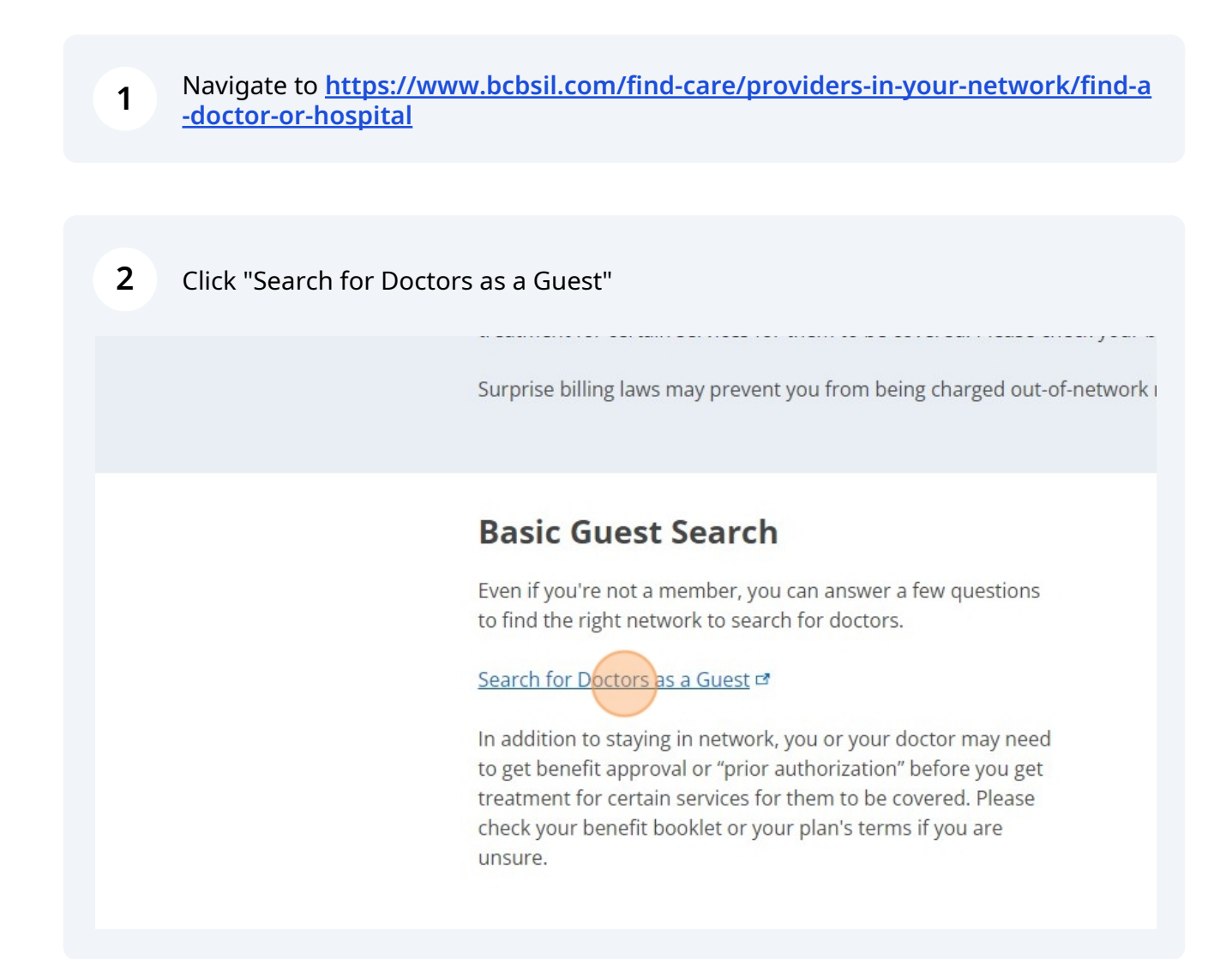

3 Click "Through my, my spouse's, or my parent's employer" < What type of plan would you like to How you get your insurance affects what doctors are in your netw avoid high out-of-network costs. **Employer Plans** Individual & Through my, my spouse's, or my parent's Through my state employer directly Select Medicare Medicaid Through my state Purchased directly or through my employer

Select

| 4 Click here. |                                                                     |   |
|---------------|---------------------------------------------------------------------|---|
| hield         |                                                                     |   |
|               |                                                                     |   |
|               | Select the state you currently live in                              |   |
|               | Select State                                                        | • |
|               | Select State                                                        |   |
|               | If you are having trouble finding your plan, please try logging in. |   |
|               |                                                                     |   |

5 Click "Illinois"

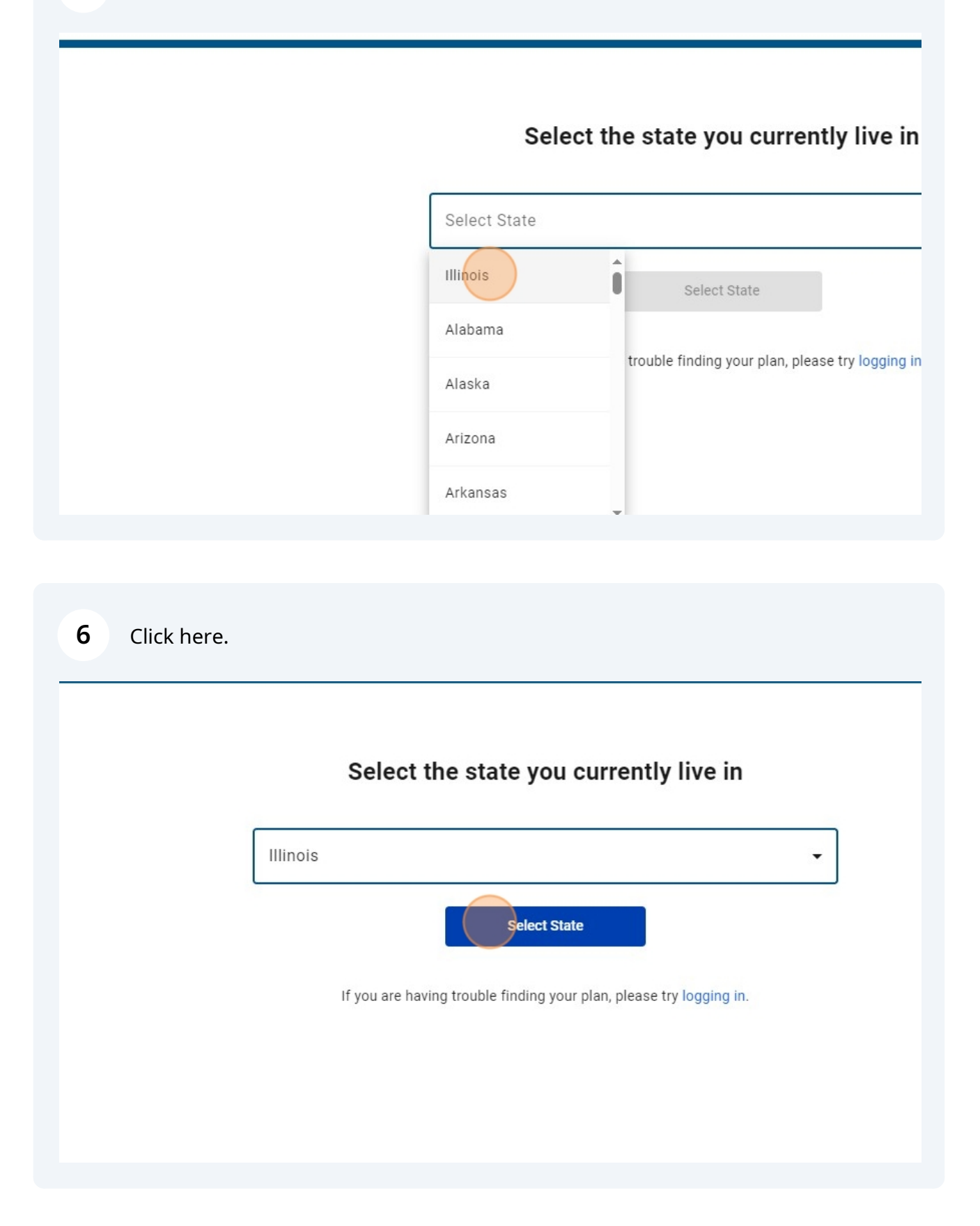

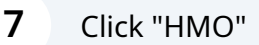

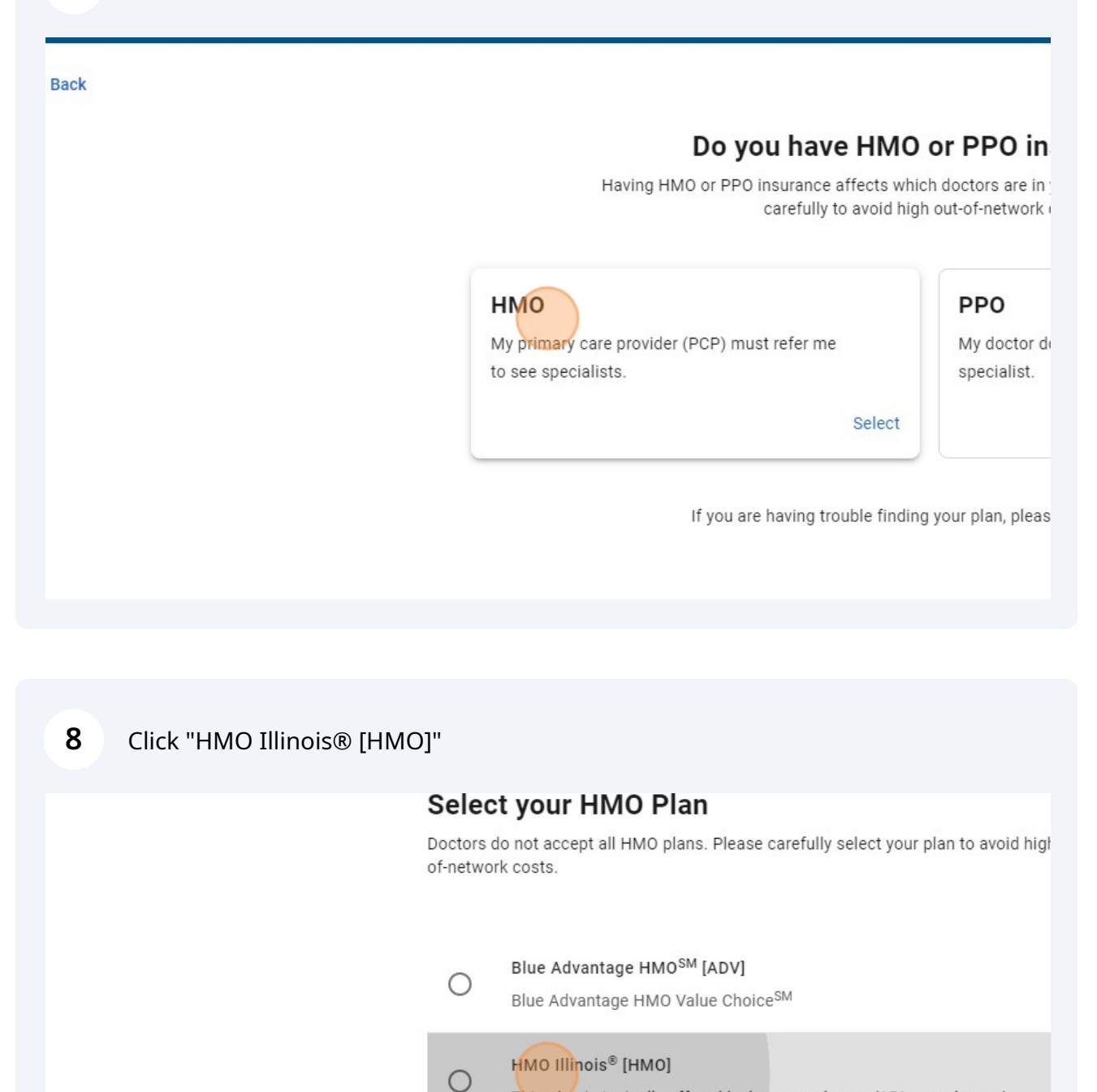

This plan is typically offered by large employers (151+ employees).

This plan is typically offered by smaller employers (2-50 employees).

Blue Precision HMO<sup>SM</sup> [BAV]

0

If you are

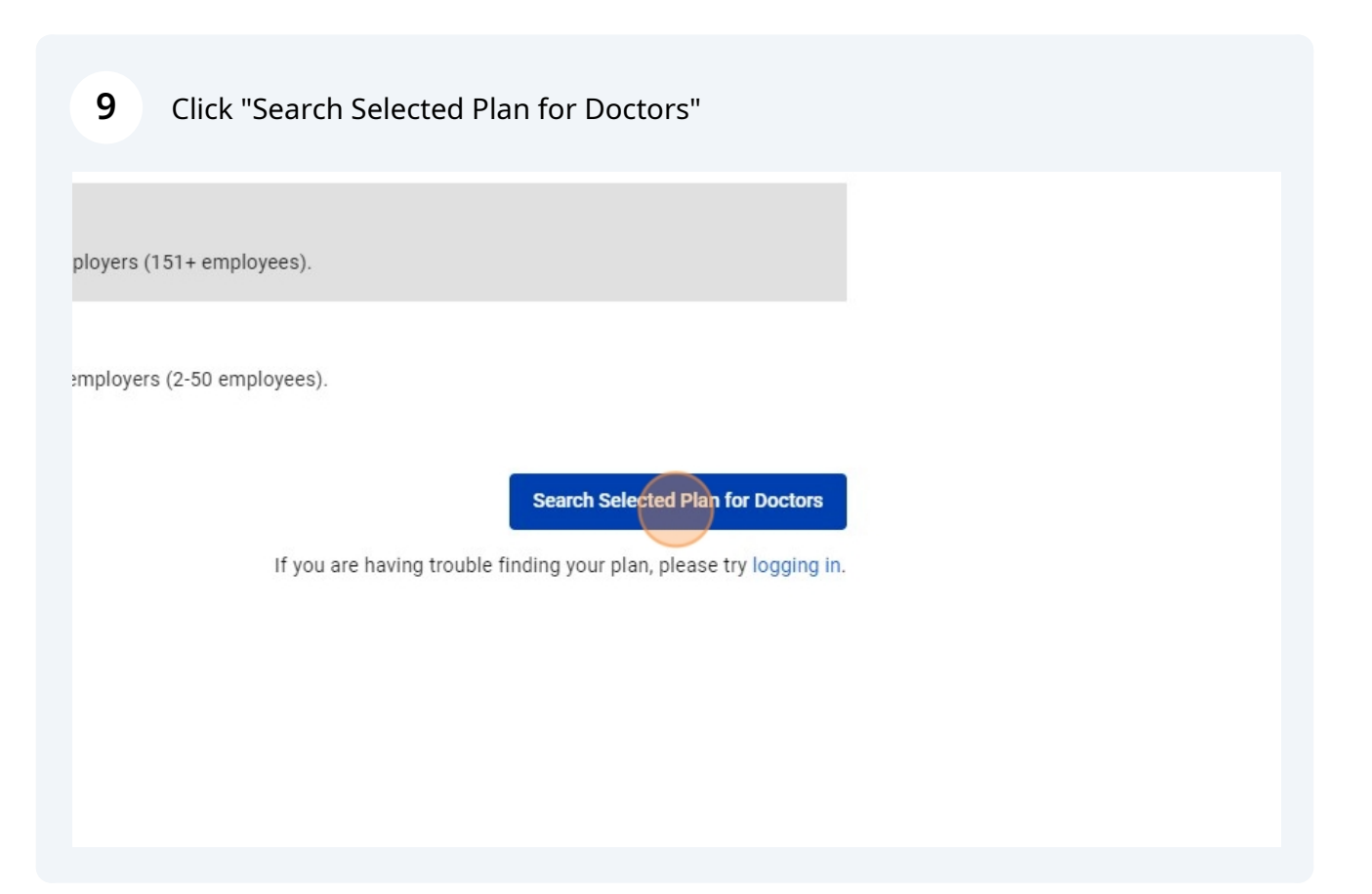

#### **10** Click the "Search for Names and Specialties" field.

| Bro                              | Browse or search to find the care                   |                |                                         |
|----------------------------------|-----------------------------------------------------|----------------|-----------------------------------------|
|                                  | <sup>Plans</sup><br>HMO Illinois <sup>®</sup> [HMO] | •              | City, state or zip<br>Lake Forest, IL - |
| Search for Names and Specialties | )                                                   |                |                                         |
| Common Searches: Primary Care 👻  | Urgent Care Beh                                     | avioral Health |                                         |
|                                  |                                                     |                |                                         |
| Browse by                        |                                                     |                |                                         |

### **11** Type your preferred hospital name

#### 12 Click here.

|            | northwe                                                                 |  |
|------------|-------------------------------------------------------------------------|--|
|            | I'm looking for Names                                                   |  |
|            | <b>NORTHWESTERN LAKE FOREST HOSPITAL</b><br>General Acute Care Hospital |  |
| Bro<br>Cat | NORTHWEST COMMUNITY ICC                                                 |  |
| Find re    | NORTHWEST COMMUNITY ICC KILDEER<br>Immediate Care Center                |  |

Scroll down halfway and Click "Find a doctor for you"

| Hospital Affiliations |                             |    |  |
|-----------------------|-----------------------------|----|--|
| No information availa | ble                         |    |  |
| Affiliated Do         | ctors                       |    |  |
| CPG.                  | Find a doctor for ye        | bu |  |
| 2 1 2                 |                             |    |  |
| The fee               |                             |    |  |
| Locations &           | Hours                       |    |  |
| Locations &           | Hours<br>KE FOREST HOSPITAL |    |  |

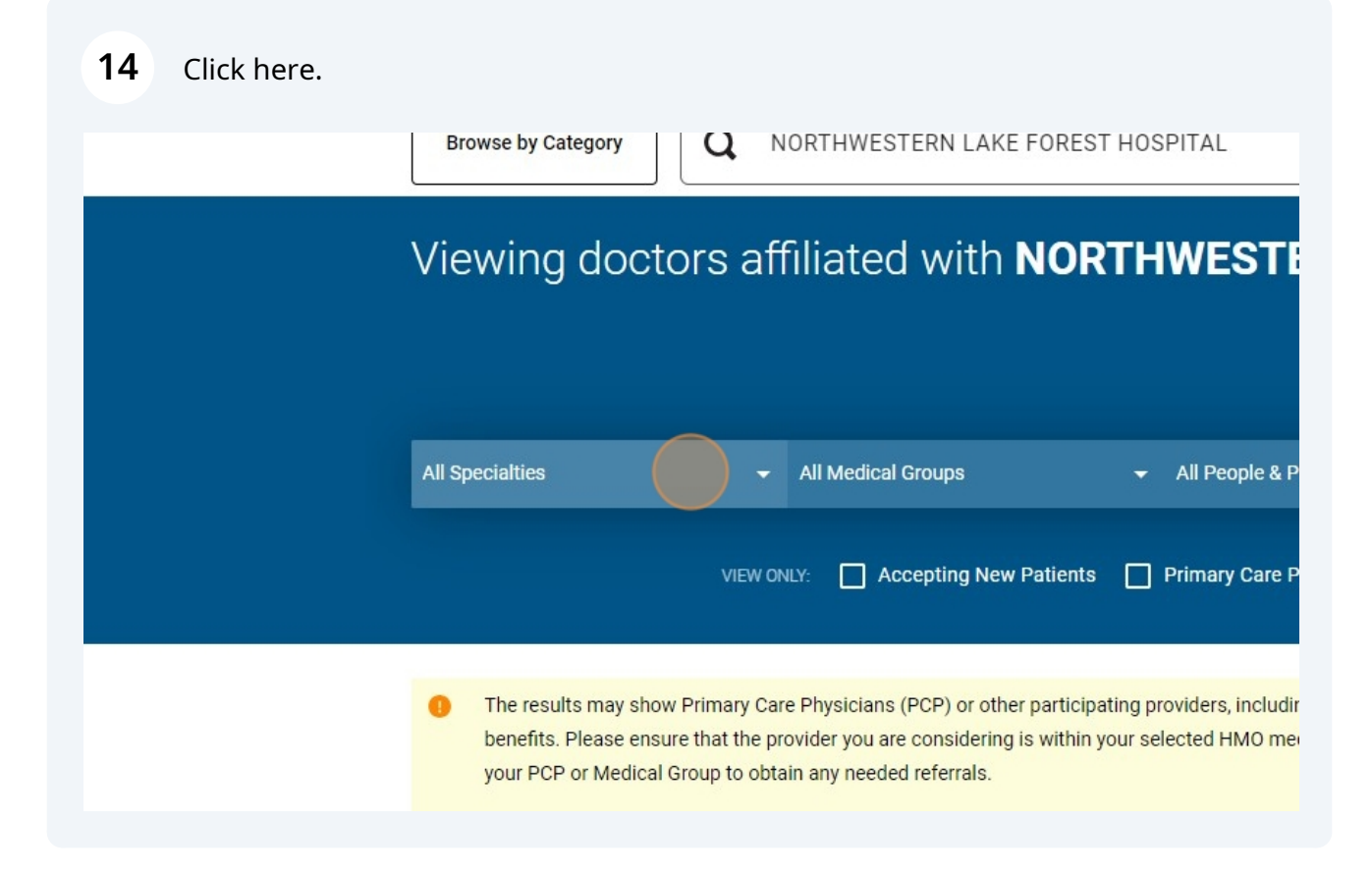

### Select the specialty

| Cardiovascular Disease                  | cal Groups - All Peo                                                                        |  |  |
|-----------------------------------------|---------------------------------------------------------------------------------------------|--|--|
| Certified Nurse Midwife                 | Accepting New Patients                                                                      |  |  |
| Certified Nurse Practitioner            |                                                                                             |  |  |
| Colon-Rectal Surgery                    |                                                                                             |  |  |
| Critical Care Medicine                  | ins (PCP) or other participating providers,<br>I are considering is within your selected HI |  |  |
| Dermatology                             | eded referrals.                                                                             |  |  |
| Your benefits plan may cover Blue Disti | nction Plus and Blue Distinction Centers at a hi                                            |  |  |
| Elist view 🖉 Map view                   |                                                                                             |  |  |
| Providers:                              |                                                                                             |  |  |